|   | NTT |          |   |    |   |
|---|-----|----------|---|----|---|
|   | 0   | ~        | 0 | 00 | 0 |
| U |     | <b>~</b> | U |    |   |

| σοςοπο                                                                                   |                                                                                                    |                                           |                                                                                                    |                                                          |                                                                            |                                                                                                    |  |  |  |
|------------------------------------------------------------------------------------------|----------------------------------------------------------------------------------------------------|-------------------------------------------|----------------------------------------------------------------------------------------------------|----------------------------------------------------------|----------------------------------------------------------------------------|----------------------------------------------------------------------------------------------------|--|--|--|
| ドコモ スマートス<br><b>LYNX</b><br>(SH-10B)                                                     | 7オン<br>大切なデータをメモリーカー<br>簡単<br>バック                                                                  | - ドに保存!<br>BACKUP<br>NAV                  | 操作の前に<br>■保存の操作は、待ち受け状態からスタートして、<br>非対応の機器にmicroSDXCカードを差し込むと、<br>し、自動的に同期を行う設定をすることでGmai<br>することができます。■保存手順は、お買い上げ時<br>アプリケーション(サードパーティ製)に関して、 | ください。■m<br>、microSDXC<br>il、カレンダー、<br>の設定からの打<br>動作保障はして | hicroSDXCカードは、<br>シカードに保存されてい<br>連絡先を最新の状態に<br>操作です。お客様の設定<br>ていません。お客様の責任 | SDXC規格非対応の機器に差し込まないでください。SDXC規格<br>るテータが破損することがあります。■Googleアカウントを作成<br>保つことができます。■パリコンなどでmicroSDにフォルダを作成<br>により手順が異なることがあります。■ドコモ以外が提供している<br>Eにおいてご利用ください。 |  |  |  |
| Android1.6<br>対応メモリーカード:microSD(最大:<br>microSDHC(量                                       | 2Gバイトまで)<br>大16Gバイトまで)                                                                             | ナビ                                        | spモードメール<br>すを保存する前に<br>またい復元を行場合は、microSD<br>を保存する前に                                                                                           | うなったときも<br>にフォルダを作<br>るか、パソコンジ                           | 、まとめて同じ場所に復<br>た成し、保存するフォルダ<br>などをつかうことで mic                               | 」は高スーがよりではならい。<br>こされます。■「受信スール」」、法信メール」などを別以て管理したい<br>など指定してください。■dマーケットなどからファイル管理アブリ<br>roSD にフォルダを作成することができます。                                           |  |  |  |
| 電話帳、受信メール、送信メ-<br>スケジュール、タスクリスト、<br>ユーザー辞書(iWnn IME-<br>*この項目で保存したデータは<br>*上記のテータが一括で保存。 | ール、未送信メール、ブックマーク、<br>、メモ帳、<br>SH edition) ※SDバックアップ バージョン 1<br>\$LYNX(SH-10B)以外の機種へ復元できません<br>されます | spモードメール<br>※受信メール、送信メール<br>事前に「spモードメールを | アプリのメール<br>※spモードメールアプリ バージョン5800~<br>などは別々のフォルダに保存することをおすすめします。<br>保存する前に」をお読みください                                                             | 画像                                                       | ₹•動画                                                                       | ※コンテンツマネージャー バージョン1                                                                                                    |  |  |  |
| 1                                                                                        | インメニュー ] をタップ                                                                                      | 1                                         | [メインメニュー]をタップ                                                                                                    | 1                                                        | ンテンツマネージャー                                                                 | [コンテンツマネージャー]をタップ                                                                                                    |  |  |  |
| 2 [設<br>設定 場合                                                                            | <b>定 ] をタップ</b><br>9定 ] が画面に表示されていない<br>は、画面をスライドしてください                                            | 2<br>spモードメール                             | [sp <b>モードメール] をタップ</b><br>※[spモードメール] が画面に表示されていない<br>易合は、画面をスライドしてください                                                                        | 2                                                        | Photo Movie                                                                | [Photo][Movie] のいずれかをタップ                                                                                                    |  |  |  |
| 3<br>[シ<br>※[注<br>場合]                                                                    | <b>ステム ] をタップ</b><br>バステム ] が画面に表示されていない<br>は、画面をスライドしてください                                        | 3                                         | [受信メール ] [ 送信メール ] [ 未送信メール ]<br>のいずれかを 1 秒以上タッチ                                                                                                | 3                                                        |                                                                            | ■をタップ                                                                                                    |  |  |  |
| 4 [mi<br>※[n<br>場合                                                                       | icroSD&内蔵メモリ]をタップ<br>nicroSD&内蔵メモリ]が画面に表示されていない<br>は、画面をスライドしてください                                 | 4                                         | [SDヘコピー]をタップ                                                                                                    | 4                                                        | 📰 本体 🖌                                                                     | [本体]をタップ                                                                                                    |  |  |  |
| 5                                                                                        | Dバックアップ ] をタップ                                                                                     | 5                                         | [ <b>eml( バックアップ用)] をタップ</b><br>※保存するフォルダを指定する<br>場合は、続けて保存したいフォルダを選択してください                                                                     | 5                                                        | 00000<br>00000<br>MENU                                                     | [MENU] をタップ                                                                                                    |  |  |  |
| 6                                                                                        | 存]をタップ                                                                                             | 6<br>שצ- [                                | [コピー]をタップ                                                                                                    | 6                                                        |                                                                            | [microSDヘコピー]をタップ<br>※[microSDヘコピー]が画面に表示されていない<br>場合は、画面をスライドしてください                                                                                        |  |  |  |
| 7 ок 端末                                                                                  | 暗証番号を入力し [OK] をタップ                                                                                 | 7 ок [                                    | [OK] をタップ                                                                                                    | 7                                                        |                                                                            | [全件選択]をタップ                                                                                                    |  |  |  |
| 8 [全   全件チェック 個別                                                                         | <b>件チェック]をタップ</b><br>存したいデータを選択することで、<br>に保存できます                                                   |                                           |                                                                                                    | 8                                                        | ОК                                                                         | 端末暗証番号を入力し[OK]をタップ                                                                                                    |  |  |  |
| 9 [ tau                                                                                  | い] をタップ<br>存するデータに電話帳がある場合に、表示されます                                                                 |                                           |                                                                                                    | 9                                                        | はい                                                                         | [はい]をタップ                                                                                                    |  |  |  |
| 10 [は<br>%保                                                                              | い] <b>をタップ</b><br>存するデータにスケジュールがある場合に、表示されます                                                       |                                           |                                                                                                    |                                                          |                                                                            |                                                                                                    |  |  |  |
| 11 [開                                                                                    | 始]をタップ                                                                                             |                                           |                                                                                                    |                                                          |                                                                            |                                                                                                    |  |  |  |
| 12<br>はい [は                                                                              | い]をタップ                                                                                             |                                           |                                                                                                    |                                                          |                                                                            |                                                                                                    |  |  |  |
| <b>13</b> ок [完                                                                          | 了]をタップ                                                                                             |                                           |                                                                                                    |                                                          |                                                                            |                                                                                                    |  |  |  |

データのバックアップにあたっての注意

■メモリーカードの抜き差しは、電源を切るか、メモリーカードのマウント解除(メモリーカードを安全に取り外すための操作)をしてから行なってください。■メモリーカードは、水に濡らしたり傷をつけたりしないようご注意ください。■メモリーカードは正しい挿入方向をご確認のうえ、ご使用ください。■データをコピーしている ときは、メモリーカードを本体から抜いたり電源を切ったりしないでください。■保存したデータは、別にメモを取るなど、他にもバックアップを取ることをおすすめします。■バックアップできるデータの件数は、メモリーカードのメモリーカードのメモリー容量によって異なります。容量をご確認のうえ、バックアップしてください。■データをコピーしている やClassによって、動作しない場合があります。■故障や修理、機種変更やその他の取り扱いなどによって、万が一、登録された情報内容が消失してしまうことがあっても当社としては責任を負いかねます。■電話帳コピーツールでバックアップしたデータは、電話帳コピーツール以外のアプリでは正しく復元できない場合があります。 ※「LYNX」は、シャープ株式会社の登録商標です